# Vejledning til overførelse af udlån fra akutdepot til borger

# Image: Seg akutdepot Søg Opgaver - S Akutdepot Akutdepot Bakkegården, 10411, Lovvej 3, 4700 Næstved Akutdepot Akutdepot Birkevang, 8804, Birkevænget/Birkevang Rengøringsrum i gang ved bolig 25,, 4160 Herlufmagle Specialist - For Akutdepot Akutdepot Fugleparken, 9420, Nattergalevej, 4250 Fuglebjerg Akutdepot Akutdepot Røjleparken, 9888, Røjlevej 100 Lille rum ved køkken / baderum., 4684 Holme-Olstrup Akutdepot Akutdepot Søvang, 8803, Søvænget 23, 4171 Glumsø

# 2. Klik på udlån

| Overblik Plan Borgerforløb Kalende | r Korrespondance Data Medicin Udlån |  |
|------------------------------------|-------------------------------------|--|
| Aktuelt Opret n                    | ye udlân                            |  |

3. Find HMI og løbenr. på det hjælpemiddel der skal overføres og klik i boksen til venstre Vælg "overfør udlån"

| Aktuelle udlån                                 | Tilføj ordre 👻 | Knyt til indsats               | Overfør udlån           |            | _       |         |
|------------------------------------------------|----------------|--------------------------------|-------------------------|------------|---------|---------|
| SO navn                                        |                | Produktnavn                    |                         | Lovgivning | HMI-nr. | Løbenr. |
| ✓ Tyksårsforebyggende luftmadrasser, dynamiske |                | Cobi Cura X10                  |                         |            | 114858  | 17      |
| 🗌 Høje sejl                                    |                | Liko originalsejl hø<br>str. M | ij ryg, afstiv. bendel, |            | 3160    | 68      |

4. Borgeren hjælpemidlet skal registres til søges frem og vælges Tryk gem og luk

| Vælg borger |  |            |          |
|-------------|--|------------|----------|
| Şøg borger  |  |            |          |
|             |  | Gem og luk | Annullér |

### 5. Husk at bestille opfyldning til akutdepotet med det samme. Klik på opret nye udlån og følg normal procedure for bestilling

| Akutdepot Akutdepot Søvang Person ID: 8803 år |      |              |             |                |      |         |       |  |  |
|-----------------------------------------------|------|--------------|-------------|----------------|------|---------|-------|--|--|
| Overblik                                      | Plan | Borgerforløb | Kalender    | Korrespondance | Data | Medicin | Udlån |  |  |
| Aktuelt                                       |      |              | Opret nye u | dlân           |      |         |       |  |  |

## 1. Fremsøg akutdepot i søgefeltet (borger)